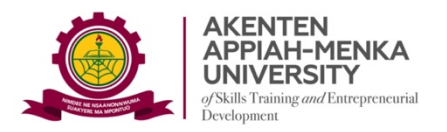

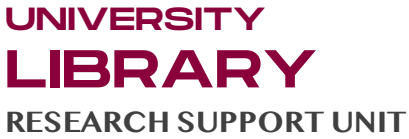

### HOW TO SELF-ENROL ON TURNITIN AS A STUDENT

# Go to <u>www.turnitin.com</u> in your web browser Click "Login" near the top right corner.

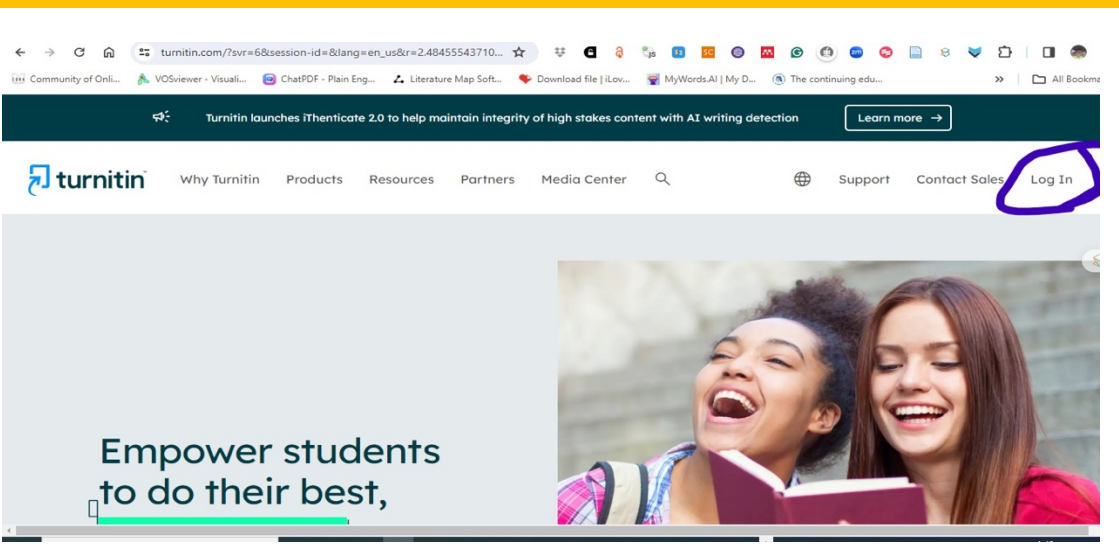

*Note:* Since you are not yet registered on Turnitin, you cannot login on the new page

#### 3. Scroll down to "New User"

| Log in                                                                                                    |
|----------------------------------------------------------------------------------------------------|
| Or                                                                                                    |
| G Sign in with Google C Log in with Clever                                                                                                    |
| Forgotten your password? <u>Click here.</u><br>Need more help? <u>Click here.</u>                                                                                                    |
| New user? Click here.                                                                                                    |
| Privacy Policy<br>We take your privacy very seriously. We do not share your details for marketing<br>purposes with any external companies. Your information may only be shared with<br>our third party partners so that we may offer our service. |

Copyright @ 1998 - 2024 Turnitin, LLC. All rights reserved.

#### 4. Select "Student" and fill in your personal details.

Your details must include the following:

- **Class ID** (This is an 8-digit numerical set you must obtain from your supervisor or Lecturer)
- **Class enrolment key** (you must also obtain this from your supervisor or Lecturer)
- In addition, you must supply your **first name, last name** and **institutional email**.

 You must also create a 12-character password with at least one number, upper- and lower-case letters and any special character. For instance, your Turnitin password must look like this: Integrity@student1 (Note that the initial letter, I, is Uppercase)

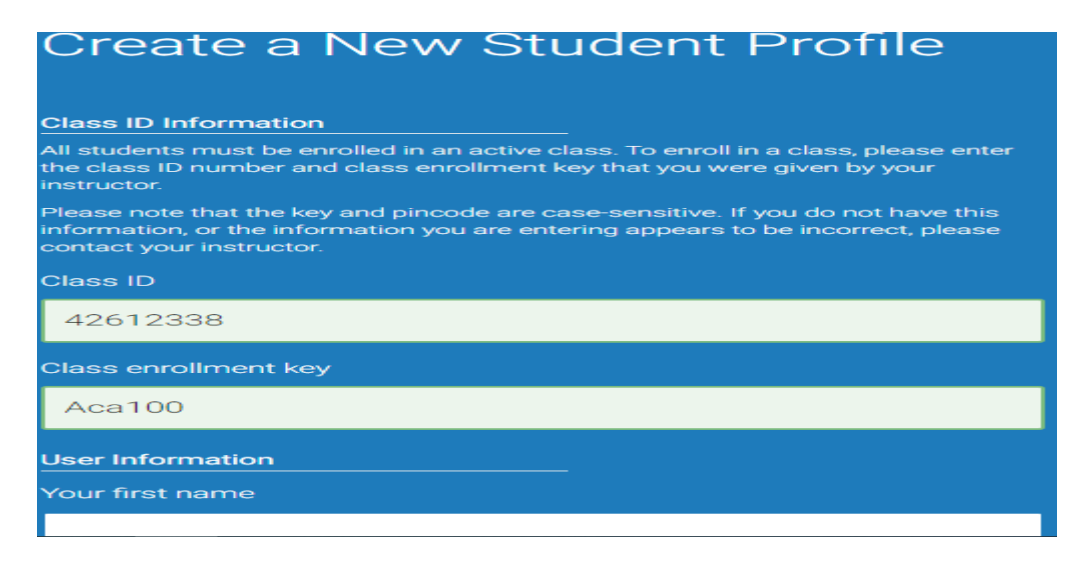

5. Select and answer a secret question.

## 6. Read and "Agree" to the Turnitin End-User License Agreement.

Congratulations! Welcome to your Turnitin Student Profile

For further assistance, call the Virtual Services Librarian on 0204019110